- 1 Connect to https://scc.imaa.cnr.it
- 2 Log in with you username and password
- 3 Click on "Station Admin"

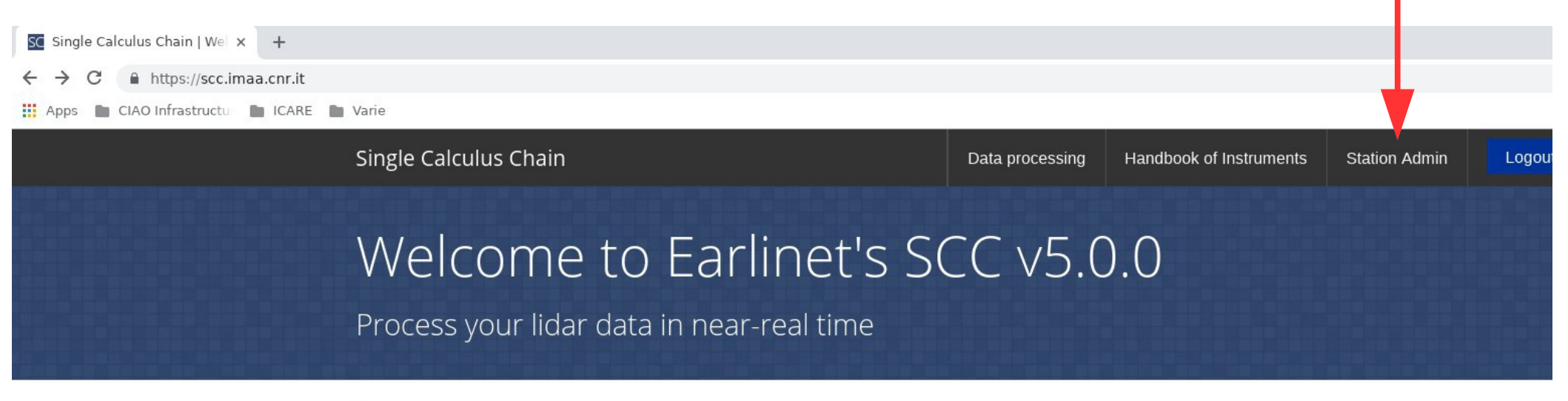

#### HOME

This interface was designed to improve the user-friendliness of EARLINET's Single Calculus Chain and to manage the set of parameters needed to perform lidar analysis.

#### Beta testing of SCC v5.0.0

This is a beta version of SCC v5.0.0. Please report any issues you face or suggestions for improving the SCC in the forum or in the bug tracking system.

Thank you for your help and support!

#### Scc info

- Version: 5.0.0
- HiRELPP ver.: 1.0.0
- CloudMask ver.: 1.0.0
- ELPP ver.: 7.0.0
- ELDA ver.: 3.2.14
- ELDEC ver.: 2.0.0
- ELIC ver.: 1.0.0
- ELQUICK ver.: 1.0.0

### 4 – In "Product settings" tabs click on the "+" at the right of "HiRELPP Products"

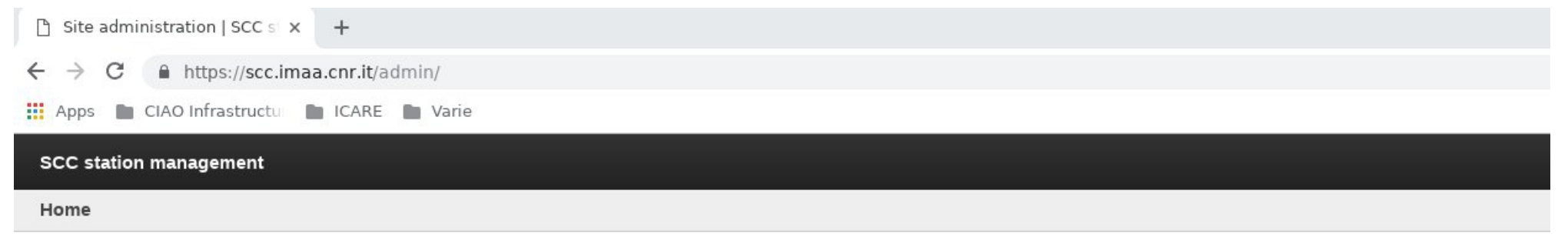

### Site administration

| Systems settings                                                      |   |
|-----------------------------------------------------------------------|---|
| General settings about stations, systems and their varius components. |   |
| Stations                                                              | + |
| Lidars                                                                | + |
| Lidar versions                                                        | + |
| Lidar configurations                                                  | + |
| Telescopes                                                            | + |
| Lasers                                                                | + |
| Channels                                                              | + |
| Laser emission lines                                                  | + |
| System photos                                                         | + |
| Product settings                                                      |   |
| Settings about the optical products that will be calculated.          |   |
| Products                                                              | + |
| HIRELPP Products                                                      | + |

| Generated Products               |    | ModelList: Administ                                |
|----------------------------------|----|----------------------------------------------------|
| Rapid Visualization of Products  |    | Groups                                             |
| generated by SCC Modules         |    | Sites                                              |
| HiRELPP Products (Files)         |    | Users                                              |
| CloudMask Products               |    |                                                    |
| ELPP Products                    |    | Support                                            |
| ELDA Products                    |    | A SCC documentation                                |
| ELDEC Products                   |    | ↗ Forum                                            |
| ELIC Products                    |    | Recent Actions                                     |
| ELQUICK Products                 |    | ■ 125: MUSA, daytime<br>Lidar configuration        |
| Quicklook settings               |    | ≡ <b>125: MUSA, daytime</b><br>Lidar configuration |
| Settings for generating quickloo | ks |                                                    |
| ELQUICK Color Palette            | +  | 125: MUSA, daytime<br>Lidar configuration          |
| ELQUICK Excluded Types           | +  | ∃ 125: MUSA, daytime<br>Lidar configuration        |
| ELQUICK Product Options          | +  | = 125: MUSA. davtime                               |
| FLOUIICK Timelengths             | +  | Lidar configuration                                |

| ModelList: Administratio                    | on |
|---------------------------------------------|----|
| Groups                                      | +  |
| Sites                                       | +  |
| Users                                       | +  |
| Support                                     |    |
| SCC documentation                           |    |
| <b>⊅</b> Forum                              |    |
| Recent Actions                              |    |
| ■ 125: MUSA, daytime<br>Lidar configuration |    |
| ■ 125: MUSA, daytime<br>Lidar configuration |    |

### 5 – Select "Min height" and "Max height"

| Add HiRELPP Product   SCC 🗙                              | +                                                    |
|----------------------------------------------------------|------------------------------------------------------|
| $\leftrightarrow$ $\rightarrow$ C $$ https://scc.ima     | aa.cnr.it/admin/database/hirelppproductsettings/add/ |
| 👖 Apps 🖿 CIAO Infrastructu 🛛                             | ICARE Varie                                          |
| SCC station management                                   |                                                      |
| Home > Database > HiRELPP Products > Add HiRELPP Product |                                                      |
|                                                          |                                                      |

#### Add HiRELPP Product

| Min height                                                          | Vinimum height in meters, to calculate high-resolution product.                                                                                                    |  |  |
|---------------------------------------------------------------------|----------------------------------------------------------------------------------------------------|--|--|
| Max height                                                          |                                                                                                    |  |  |
|                                                                     | oximum height in meters, to calculate high-resolution product.                                                                                                    |  |  |
| Emission Wavelengths To<br>Glue                                     |                                                                                                    |  |  |
|                                                                     | Provide a comma separated list of the emission wavelengths to glue. E.g. '355, 532, 1064' means that all the channels (elastic and inelastic) with emission<br>wavelength 355nm, 532nm and 1064nm will be glued. |  |  |
| Products                                                            |                                                                                                    |  |  |
| Product                                                             |                                                                                                    |  |  |
| Product type                                                        |                                                                                                    |  |  |
| Product/channel connec                                              | tions                                                                                                    |  |  |
| Channel id                                                          |                                                                                                    |  |  |
| Add another Product/Char                                            | nnel Connection                                                                                                    |  |  |
| System/product connect                                              | tions                                                                                                    |  |  |
| system id                                                           |                                                                                                    |  |  |
| Add another System/Prod                                             | uct Connection                                                                                                    |  |  |
| polarization calibration pr                                         | oduct                                                                                                    |  |  |
| Calibration product                                                 | ······································                                                                                                    |  |  |
| Add another Polarization Calibration Product                        |                                                                                                    |  |  |
| polarization option                                                 |                                                                                                    |  |  |
| Calibration handling                                                |                                                                                                    |  |  |
|                                                                     | select the way in which the gain ratio should be handled                                                                                                    |  |  |
| Crosstalk handling                                                  |                                                                                                    |  |  |
| select the way in which the cross-talk parameters should be handled |                                                                                                    |  |  |
| Correction factor handling                                          | · · · · · · · · · · · · · · · · · · ·                                                                                                    |  |  |
|                                                                     | select the way in which the correction factors should be handled                                                                                                    |  |  |

### 6 - Select "Product types" and "Station"

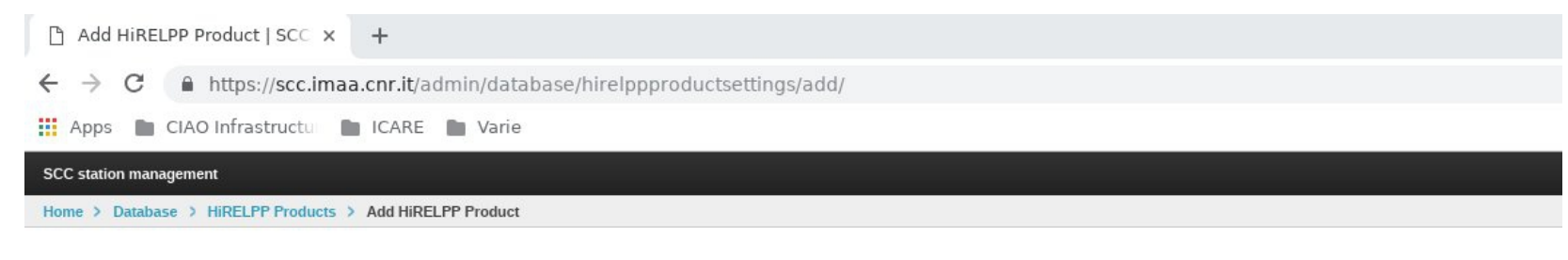

#### Add HiRELPP Product

| Min height                      | Minimum height in meters to calculate high-resolution product                                                                                                    |
|---------------------------------|----------------------------------------------------------------------------------------------------|
| Max height                      | Maximum height in meters to calculate high-resolution product.                                                                                                    |
| Emission Wavelengths To<br>Glue | Provide a comma separal d list of the emission wavelengths to glue, E.g. '355, 532, 1064' means that all the hannels (elastic and inelastic) with emission wavelength 355nm, 532n F and 1064nm will be glued. |
| Products                        |                                                                                                    |
| Product                         |                                                                                                    |
| Product type                    | + Station +                                                                                                    |
| Product/channel conne           | ections                                                                                                    |
| Channel id                      |                                                                                                    |
| Add another Product/Ch          | annel Connection                                                                                                    |
| System/product conne            | ctions                                                                                                    |
| system id                       |                                                                                                    |
| Add another System/Pro          | duct Connection                                                                                                    |
| polarization calibration p      | roduct                                                                                                    |
| Calibration product             | ······ * +                                                                                                    |
| Add another Polarization        | Calibration Product                                                                                                    |
| polarization option             |                                                                                                    |
| Calibration handling            | × +                                                                                                    |
|                                 | select the way in which the gain ratio should be handled                                                                                                    |
| Crosstalk handling              |                                                                                                    |
|                                 | select the way in which the cross-talk parameters should be handled                                                                                                    |
| Correction factor handling      |                                                                                                    |
|                                 | select the way in which the correction factors should be handled                                                                                                    |

7 – Select all the channels involved in the product calculation in the "Product/channel Connection"

IMPORTANT: HiRELPP products are designed to be multi-wavelength products. So do not define different HiRELPP products for different wavelengths but put all the wavelengths (channels) in the same HiRELPP product

#### Add HiRELPP Product

| Min height                      | Minimum height in meters, to calculate high-resolution product.                                                                                                    |  |  |
|---------------------------------|----------------------------------------------------------------------------------------------------|--|--|
| Max height                      | Maximum height in meters, to calculate high-resolution product.                                                                                                    |  |  |
| Emission Wavelengths To<br>Glue | Provide a comma separated list of the emission wavelengths to glue. E.g. '355, 532, 1064' means that all the channels (elastic and inelastic) with emission wavelength 355nm, 532nm and 1064nm will be glued. |  |  |
| Products                        |                                                                                                    |  |  |
| Product                         |                                                                                                    |  |  |
| Product type                    | v + Station +                                                                                                    |  |  |
| Product/channel conne           | ctions                                                                                                    |  |  |
| Channel id                      |                                                                                                    |  |  |
| Add another Product/Cha         | other Product/Channel Connection                                                                                                    |  |  |
| System/product conne            | t connections                                                                                                    |  |  |
| system id                       |                                                                                                    |  |  |
| Add another System/Pro          | luct Connection                                                                                                    |  |  |
| polarization calibration p      | roduct                                                                                                    |  |  |
| Calibration product             | * +                                                                                                    |  |  |
| Add another Polarization        | Calibration Product                                                                                                    |  |  |
| polarization option             |                                                                                                    |  |  |
| Calibration handling            | × +                                                                                                    |  |  |
|                                 | select the way in which the gain ratio should be handled                                                                                                    |  |  |
| Crosstalk handling              | ······· · · ·                                                                                                    |  |  |
|                                 | select the way in which the cross-talk parameters should be handled                                                                                                    |  |  |
| Correction factor handling      |                                                                                                    |  |  |
|                                 | select the way in which the correction factors should be handled                                                                                                    |  |  |

8 – Select the configuration at which the product should be connected in "System/Product Connection"

| $- \rightarrow C$ $$ http://www.                                    | os://scc.imaa.cnr.it/admin/database/hirelppproductsettings/add/                                                                                             |  |
|---------------------------------------------------------------------|----------------------------------------------------------------------------------------------------|--|
|                                                                     |                                                                                                    |  |
|                                                                     |                                                                                                    |  |
| CC station management                                               |                                                                                                    |  |
| lome > Database > HiRE                                              | LPP Products > Add HiRELPP Product                                                                                                    |  |
|                                                                     |                                                                                                    |  |
| Add HiRELPP Pro                                                     | oduct                                                                                                    |  |
| Min height                                                          |                                                                                                    |  |
| initi neight                                                        | Minimum height in meters, to calculate high-resolution product.                                                                                             |  |
| Max height                                                          |                                                                                                    |  |
| max neight                                                          | Maximum height in meters, to calculate high-resolution product.                                                                                             |  |
| Emission Wavelengths To                                             |                                                                                                    |  |
| Glue                                                                | Provide a comma separated list of the emission wavelengths to glue. E.g. '355, 532, 1064' means that all the channels (elastic and inelastic) with emission |  |
|                                                                     | wavelength 355nm, 532nm and 1064nm will be glued.                                                                                                    |  |
| Products                                                            |                                                                                                    |  |
| Product                                                             |                                                                                                    |  |
| Product type                                                        |                                                                                                    |  |
| Product/channel conne                                               | ections                                                                                                    |  |
| Channel id                                                          |                                                                                                    |  |
| Add another Product/Cha                                             | annel Connection                                                                                                    |  |
| System/product conne                                                | ctions                                                                                                    |  |
| system id                                                           |                                                                                                    |  |
| Add another System/Pro                                              | duct Connection                                                                                                    |  |
| polarization calibration p                                          | woduct                                                                                                    |  |
| Calibration product                                                 | ······································                                                                                                    |  |
| Add another Polarization                                            | n Calibration Product                                                                                                    |  |
| polarization option                                                 |                                                                                                    |  |
| Calibration handling                                                |                                                                                                    |  |
|                                                                     | select the way in which the gain ratio should be handled                                                                                                    |  |
| Crosstalk handling                                                  |                                                                                                    |  |
| select the way in which the cross-talk parameters should be handled |                                                                                                    |  |
| Correction factor bandling                                          |                                                                                                    |  |

select the way in which the correction factors should be handled

9 – On the base of the emission wavelengths of the channels included in the products, specify the emission wavelengths of the channels that have to be glued (separated by comma). If you leave this field empty the glueing will be NOT performed on any channel.

| ← → C ■ https://scc.imaa.cnr.it/admin/database/hireippproductsettings/add/ |                                                                                                    |  |  |
|----------------------------------------------------------------------------|----------------------------------------------------------------------------------------------------|--|--|
| 📕 Apps 📄 CIAO Infra                                                        | astructu 🖿 ICARE 🖿 Varie                                                                                                    |  |  |
| SCC station management                                                     |                                                                                                    |  |  |
| Home > Database > HiREL                                                    | LPP Products > Add HiRELPP Product                                                                                                    |  |  |
| Add HiRELPP Pro                                                            | duct                                                                                                    |  |  |
| Min height                                                                 | Minimum height in meters, to calculate high-resolution product.                                                                                                    |  |  |
| Max height                                                                 | Maximum height in meters, to calculate high-resolution product.                                                                                                    |  |  |
| Emission Wavelengths To<br>Glue                                            | Provide a comma separated list of the emission wavelengths to glue. E.g. '355, 532, 1064' means that all the channels (elastic and inelastic) with emission wavelength 355nm, 532nm and 1064nm will be glued. |  |  |
| Products                                                                   |                                                                                                    |  |  |
| Product                                                                    |                                                                                                    |  |  |
| Product type                                                               | + Station +                                                                                                    |  |  |
| Product/channel conne                                                      | actions                                                                                                    |  |  |
| Channel id                                                                 |                                                                                                    |  |  |
| Add another Product/Cha                                                    | innel Connection                                                                                                    |  |  |
| System/product connect                                                     | ctions                                                                                                    |  |  |
| system id                                                                  |                                                                                                    |  |  |
| Add another System/Proc                                                    | Juct Connection                                                                                                    |  |  |
| polarization calibration p                                                 | roduct                                                                                                    |  |  |
| Calibration product                                                        | ······· · · · ·                                                                                                    |  |  |
| Add another Polarization                                                   | Calibration Product                                                                                                    |  |  |
| polarization option                                                        |                                                                                                    |  |  |
| Calibration handling                                                       |                                                                                                    |  |  |
|                                                                            | select the way in which the gain ratio should be handled                                                                                                    |  |  |
| Crosstalk handling                                                         | related the way is which the cross talk parameters should be bandled                                                                                                    |  |  |
|                                                                            | select me way in milet me cross-raik parameters should be nanoled                                                                                                    |  |  |
| Correction factor handling                                                 | related the way in which the contection factors should be bandled                                                                                                    |  |  |

10 – (Optional) If among the channels included in the product, there are cross and parallel channels, select the depolarization calibration product(s) to use for their calibration under "polarization calibration product" and the "polarization option".

| ← → G             | https://scc.imaa.cnr.it/admin/database/hireippproductsettings/add/ |
|-------------------|--------------------------------------------------------------------|
| 👖 Apps 🖿 C        | CIAO Infrastructu 💼 ICARE 💼 Varie                                  |
| SCC station manag | ement                                                              |
| Home > Database   | HIRELPP Products > Add HIRELPP Product                             |
| Add HiREL         | PP Product                                                         |
| Min height        | Minimum height in meters, to calculate high-resolution product.    |
|                   |                                                                    |

| Max height                      | Maximum height in meters, to calculate high-resolution product.                                                                                                    |
|---------------------------------|----------------------------------------------------------------------------------------------------|
| Emission Wavelengths To<br>Glue | Provide a comma separated list of the emission wavelengths to glue. E.g. '355, 532, 1064' means that all the channels (elastic and inelastic) with emission wavelength 355nm, 532nm and 1064nm will be glued. |
| Products                        |                                                                                                    |
| Product                         |                                                                                                    |
| Product type                    | + Station +                                                                                                    |
| Product/channel conne           | ections                                                                                                    |
| Channel id                      |                                                                                                    |
| Add another Product/Cha         | annel Connection                                                                                                    |
| System/product conne            | ctions                                                                                                    |
| system id                       |                                                                                                    |
| Add another System/Pro          | duct Connection                                                                                                    |
| polarization calibration p      | roduct                                                                                                    |
| Calibration product             | ······· * +                                                                                                    |
| Add another Polarization        | Calibration Product                                                                                                    |
| polarization option             |                                                                                                    |
| Calibration handling            | · · · · · · · · · · · · · · · · · · ·                                                                                                    |
|                                 | select the way in which the gain ratio should be handled                                                                                                    |
| Crosstalk handling              | · · · · · · · · · · · · · · · · · · ·                                                                                                    |
|                                 | select the way in which the cross-talk parameters should be handled                                                                                                    |
| Correction factor handling      | · · · · · · · · · · · · · · · · · · ·                                                                                                    |
|                                 | select the way in which the correction factors should be handled                                                                                                    |

### 11 – Finally press "Save"

| 👖 Apps 📄 CIAO Infra             | structu 🖿 ICARE 🖿 Varie                                                                                                    |                  |
|---------------------------------|----------------------------------------------------------------------------------------------------|------------------|
| SCC station management          | dami                                                                                                    | co View site     |
| Home > Database > HiREL         | PP Products > Add HiRELPP Product                                                                                                    | $\lor$ $\land$   |
| Add HiRELPP Pro                 | duct                                                                                                    |                  |
| Min height                      | Animum height in meters, to calculate high-resolution product.                                                                                                    |                  |
| Max height                      | Aaximum height in meters, to calculate high-resolution product.                                                                                                    |                  |
| Emission Wavelengths To<br>Glue | Provide a comma separated list of the emission wavelengths to glue. E.g.: 355, 532, 1064' means that all the channels (elastic and inelastic) with emission vavelength 355nm, 532nm and 1064nm will be glued. |                  |
| Products                        |                                                                                                    | $\vee \approx +$ |
| Product                         |                                                                                                    |                  |
| Product type                    | v + Station v +                                                                                                    |                  |
| Product/channel connect         | tions                                                                                                    | +                |
| Channel id                      |                                                                                                    |                  |
| Add another Product/Char        | nel Connection                                                                                                    | +                |
| System/product connect          | tions                                                                                                    | +                |
| system id                       |                                                                                                    |                  |
| Add another System/Prod         | uct Connection                                                                                                    | +                |
| polarization calibration pr     | oduct                                                                                                    | -                |
| Calibration product             | ······· * +                                                                                                    |                  |
| Add another Polarization (      | Calibration Product                                                                                                    | +                |
| polarization option             |                                                                                                    | -                |
| Calibration handling            | ······································                                                                                                    |                  |
|                                 | select the way in which the gain ratio should be handled                                                                                                    |                  |
| Crosstalk handling              | ······ * +                                                                                                    |                  |
|                                 | select the way in which the cross-talk parameters should be handled                                                                                                    |                  |
| Correction factor handling      | ······ · · · · · · · · · · · · · · · ·                                                                                                     |                  |
|                                 | select the way in which the correction factors should be handled                                                                                                    |                  |

This is how the HiRELPP product should look like

Home () Database () HIRELPP Products () ID: 895 | High Resolution pre-processed data (usecase: 7) at 355.0000, 532.0000, 1064.0000 nm

#### Change HiRELPP Product

| ,          | lin height               | 0.0<br>Minimum height in meters, to calculate high-resolution product.                                                                                                    |  |  |  |  |  |  |  |  |  |
|------------|--------------------------|----------------------------------------------------------------------------------------------------|--|--|--|--|--|--|--|--|--|
| Max height |                          | 2000.0<br>Jaximum height in meters, to calculate high-resolution product.                                                                                                    |  |  |  |  |  |  |  |  |  |
| E          | Emission Wavelengths To  | 355, 532, 1064                                                                                                    |  |  |  |  |  |  |  |  |  |
|            | aue                      | rovide a comma separated list of the emission wavelengths to glue. E.g. '366, 532, 1064' means that all the channels (elastic and inelastic) with emission<br>wavelength 365nm, 532nm and 1064nm will be glued. |  |  |  |  |  |  |  |  |  |
| 1          | Products                 |                                                                                                    |  |  |  |  |  |  |  |  |  |
| 5          | Product ID: 895   High R | esolution pre-processed data (usecase: 7) at 355.0000, 532.0000, 1064.0000 nm                                                                                                    |  |  |  |  |  |  |  |  |  |
| F          | Product type             | High Resolution pre-processed data V + Station po V +                                                                                                    |  |  |  |  |  |  |  |  |  |
|            | Product/channel cor      | nections                                                                                                    |  |  |  |  |  |  |  |  |  |
|            | Channel Id               |                                                                                                    |  |  |  |  |  |  |  |  |  |
|            | 193                      | Channel po012 (ld: 193): 355 nr - Emission Wavelength: 355.0000 nm                                                                                                    |  |  |  |  |  |  |  |  |  |
|            | 194                      | Channel po013 (ld: 194): 355 far - Emission Wavelength: 355.0000 nm                                                                                                    |  |  |  |  |  |  |  |  |  |
|            | 195                      | Channel po014 (id: 195): 387 nr - Emission Wavelength: 355.0000 nm                                                                                                    |  |  |  |  |  |  |  |  |  |
|            | 196                      | Channel po015 (id: 196): 387 far - Emission Wavelength: 355.0000 nm                                                                                                    |  |  |  |  |  |  |  |  |  |
|            | 197                      | Channel po016 (id: 197): 532p nr - Emilssion Wavelength: 532.0000 nm                                                                                                    |  |  |  |  |  |  |  |  |  |
|            | 198 Q                    | Channel po017 (ld: 198): 532p far - Emission Wavelength: 532.0000 nm                                                                                                    |  |  |  |  |  |  |  |  |  |
|            | 199 Q                    | Channel po018 (ld: 199): 532s nr - Emission Wavelength: 532.0000 nm                                                                                                    |  |  |  |  |  |  |  |  |  |
|            | 200                      | Channel po019 (id: 200): 5325 far - Emission Wavelength: 532.0000 nm                                                                                                    |  |  |  |  |  |  |  |  |  |
|            | 201                      | Channel po020 (id: 201): 607 nr - Emission Wavelength: 532.0000 nm                                                                                                    |  |  |  |  |  |  |  |  |  |
|            | 202                      | Channel po021 (id: 202): 607 far - Emission Wavelength: 532.0000 nm                                                                                                    |  |  |  |  |  |  |  |  |  |
|            | 203                      | Channel po022 (ld: 203): 1064an - Emission Wavelength: 1064.0000 nm                                                                                                    |  |  |  |  |  |  |  |  |  |
|            | Add another Product/     | Add another Product/Channel Connection                                                                                                    |  |  |  |  |  |  |  |  |  |
|            | System/product con       | nections                                                                                                    |  |  |  |  |  |  |  |  |  |
|            | system Id                |                                                                                                    |  |  |  |  |  |  |  |  |  |
|            | 124                      | 124: MUSA, nightlime                                                                                                    |  |  |  |  |  |  |  |  |  |
|            | Add another System/P     | Idd another System/Product Connection                                                                                                    |  |  |  |  |  |  |  |  |  |
|            | polarization calibratio  | polarization calibration product PolarizationCalibrationProduct object                                                                                                    |  |  |  |  |  |  |  |  |  |
|            | Calibration product      | ID: 549   Linear polarization calibration (usecase: 7) at 532.0000 nm 👒 🔸                                                                                                    |  |  |  |  |  |  |  |  |  |
|            | polarization calibratio  | n product                                                                                                    |  |  |  |  |  |  |  |  |  |
|            | Calibration product      | · · · · ·                                                                                                    |  |  |  |  |  |  |  |  |  |
|            | Add another Polarizati   | on Calibration Product                                                                                                    |  |  |  |  |  |  |  |  |  |
|            | polarization option      |                                                                                                    |  |  |  |  |  |  |  |  |  |
|            | Calibration handling     |                                                                                                    |  |  |  |  |  |  |  |  |  |
|            |                          | select the way in which the gain ratio should be handled                                                                                                    |  |  |  |  |  |  |  |  |  |
|            | Crosstalk handling       |                                                                                                    |  |  |  |  |  |  |  |  |  |

Restart the analysis the measurement IDs linked to the lidar configuration for which you have added the HiRELPP product by clicking on "Rerun all"

| SC Single Calculus Chain   We 🗙 🕂                                            |                                                      |                                                                                                    |                                                                                                    |                                                  |                                                                                                    |   |   |   |     |  |
|------------------------------------------------------------------------------|------------------------------------------------------|----------------------------------------------------------------------------------------------------|----------------------------------------------------------------------------------------------------|--------------------------------------------------|----------------------------------------------------------------------------------------------------|---|---|---|-----|--|
| $\leftrightarrow$ $\rightarrow$ C $($ https://scc.imaa.cnr.it/data_processir | ng/measurements/20110                                | 414at01/                                                                                                    |                                                                                                    |                                                  |                                                                                                    | Q | ☆ | G | 9 : |  |
| 🛗 Apps 🖿 CIAO Infrastructu 🖿 ICARE 🖿 Varie                                   |                                                      |                                                                                                    |                                                                                                    |                                                  |                                                                                                    |   |   |   |     |  |
|                                                                              | Data pro                                             | Cessing                                                                                                    | ENTS / 20110414AT01                                                                                                    |                                                  |                                                                                                    |   |   |   |     |  |
|                                                                              | Explore<br>Search<br>Measurements<br>Ancillary files | Measure<br>The measurem<br>system used in                                                                                                    | ment 20110414at(<br>nent parameters, processing states<br>the processing and the categor                                                                                              | uts are shown bellow. You can edit the<br>ttion. |                                                                                                    |   |   |   |     |  |
|                                                                              | Actions<br>Quick Upload<br>Upload Ancillary          | System<br>Start<br>Stop<br>Sounding file<br>Overlap file<br>Lidar ratio file<br>Categories<br>Created on<br>Last update<br>Comments<br>Status | 13: EOLE 2006-2015, nighttime         2011-04-14 18:40         2011-04-14 20:42         rs_20110414at00.nc (ok)         -         -         2018-10-08 18:48         2018-10-11 10:53 |                                                  | File actions    Edit in admin  Rerun all  Rerun HIRELPP  Rerun ELDA  Download ELPP files  Download ELDA products  Download plots  N.B. = If products have not been obtained with the latest version of SCC, rerunning an intermidiate module will automatically restart all the processing chain. |   |   |   |     |  |
|                                                                              |                                                      | Processing st                                                                                                    | atus                                                                                                    |                                                  |                                                                                                    |   |   |   |     |  |